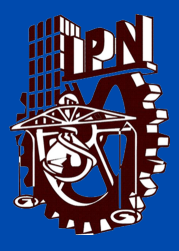

思い

Kárdex

ETS

Evalu

Clave de acceso

Cerrar sesión

**ESCUELA SUPERIOR DE INGENIERIA Y ARQUITECTURA UNIDAD TICOMAN** 

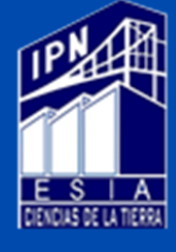

## **SOLICITUD DE CONSTANCIAS Y BOLETAS INFORMATIVAS**

PANTALLA INICIAL DE **TU SAES** En el índice del lado izquierdo Selecciona la opción TRÁMITĒ

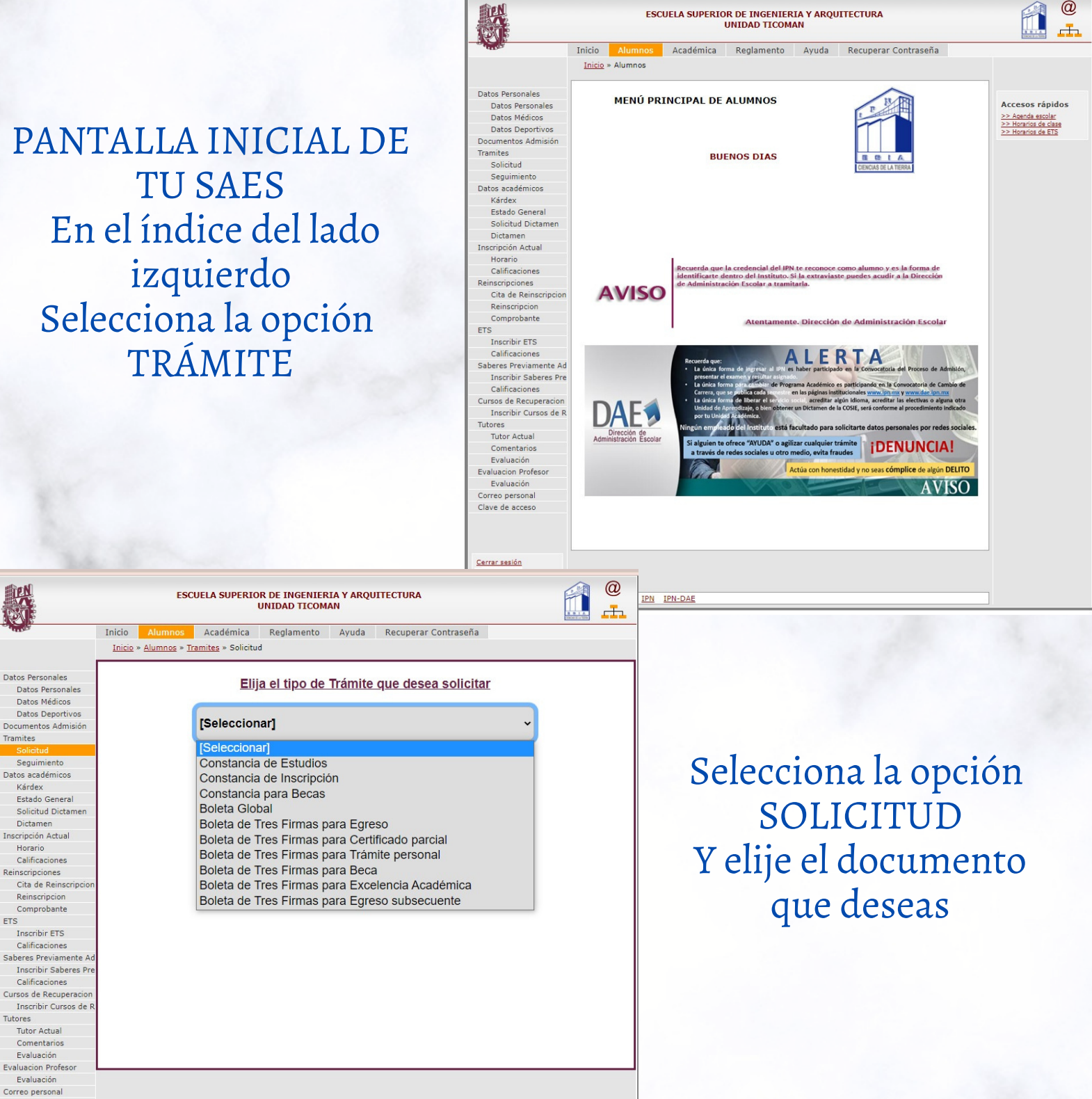

ESCUELA SUPERIOR DE INGENIERIA Y ARQUITECTURA

@

© 2008 SAES IPN IPN-DAE

## **INGRESATU** CONTRASEÑA

## y realiza tu solicitud

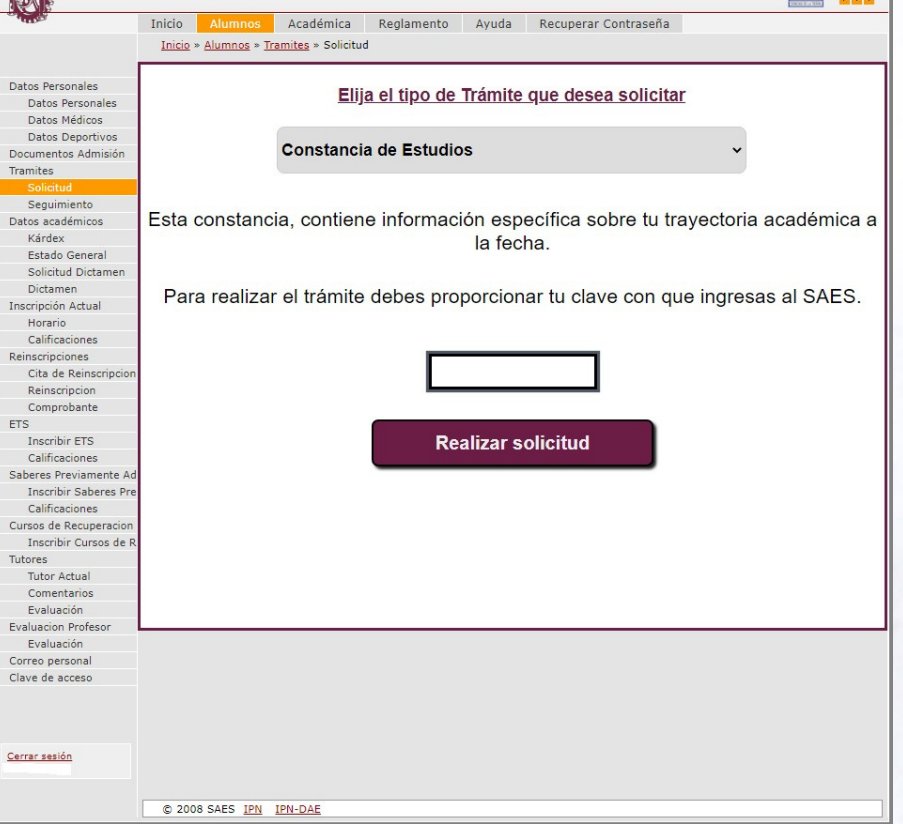

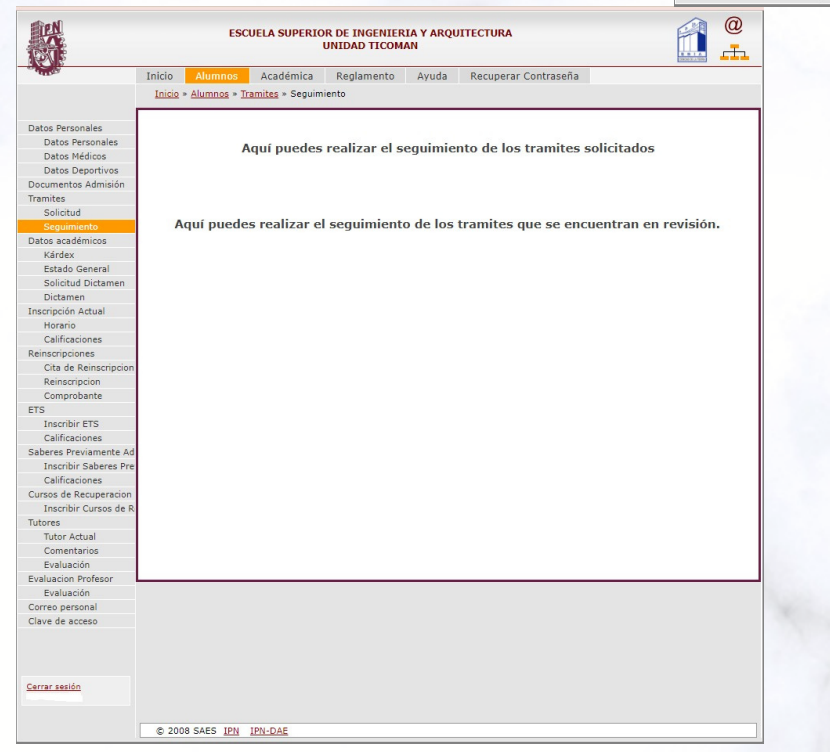

72hrs después revisa en el índice de tu SAES en la opción **SEGUIMIENTO** para conocer la respuesta a tu petición y descargar el o los documentos solicitados